# Umhost Agent: Руководство по установке и эксплуатации

## Содержание

- 1. Введение
- 2. Краткое Описание Umhost Agent
- 3. Требования системы
- 4. Установка Umhost Agent
  - Установка Supervisor
  - Установка Umhost Agent
- 5. Настройка Supervisor
- 6. Запуск и управление агентом
- 7. Подключение к MQTT-Серверу
- 8. Использование API Umhost Agent
  - Эндпоинты
  - Модели данных
- 9. Примеры Команд
  - Включение устройств из сна
  - Выключение устройств и создание Расписания
- 10. Обработка ошибок и Диагностика
- 11. Обновление Umhost Agent
- 12. Безопасность

## Введение

Добро пожаловать в руководство пользователя Umhost Agent — мощного инструмента для управления и мониторинга майнинг-устройств в дата-центрах. Это руководство предназначено для помощи пользователям в установке, настройке и эффективном использовании Umhost Agent для оптимизации работы их оборудования.

## Краткое Описание Umhost Agent

**Umhost Agent** — это программное обеспечение, разработанное для централизованного управления майнинг-устройствами в дата-центрах. Он предоставляет следующие возможности:

- Мониторинг: Отслеживание состояния и производительности оборудования в реальном времени.
- Контроль: Управление питанием устройств, включая включение и выключение.
- Автоматизация: Автоматическая настройка и конфигурация устройств.
- Управление через API и MQTT: Без графического интерфейса, управление осуществляется через MQTT-сервер или API-команды.
- Расписание задач: Планирование задач управления питанием для оптимизации энергопотребления и увеличения срока службы оборудования.

Umhost Agent предназначен для использования на системах с архитектурой ARM64, таких как Raspberry Pi OS или Ubuntu, обеспечивая надежное и стабильное управление большим количеством устройств.

## Требования Системы

Перед установкой Umhost Agent убедитесь, что ваша система соответствует следующим требованиям:

- Операционная система: Ubuntu (любая современная версия) или Raspberry Pi OS.
- **Архитектура**: ARM64.
- Права доступа: Root или пользователь с привилегиями sudo.
- Дополнительные зависимости: Supervisor для управления процессами.
- Сетевые требования: Доступ к MQTT-брокеру или возможности для использования API через сеть.

## Установка Umhost Agent

Процесс установки состоит из нескольких этапов: установка необходимых зависимостей, скачивание и установка Umhost Agent, а также настройка системы для автоматического запуска агента.

### Установка Supervisor

Supervisor — это система управления процессами, которая обеспечивает автоматический запуск и перезапуск Umhost Agent.

Обновите список пакетов: sudo apt update

**Установите Supervisor:** sudo apt install supervisor

## Установка Umhost Agent

Создайте директорию для Umhost Agent:

sudo mkdir -p /etc/umhost

#### Скачайте Umhost Agent:

Предполагается, что у вас уже есть файл umhost-linux-arm64. Если нет, свяжитесь с поставщиком или скачайте его из официального источника.

sudo ср путь\_до\_файла/umhost-linux-arm64 /etc/umhost/

1. Примечание: Замените путь\_до\_файла на фактический путь к вашему файлу.

#### Дайте исполняемые права программе:

sudo chmod +x /etc/umhost/umhost-linux-arm64

## Настройка Supervisor

Для обеспечения автоматического запуска и перезапуска Umhost Agent используется Supervisor. Настройка включает создание конфигурационного файла для Supervisor.

#### Создайте конфигурационный файл Supervisor для Umhost Agent:

sudo nano /etc/supervisor/conf.d/umhost.conf

#### Добавьте следующую конфигурацию в файл:

[program:umhost] command=/etc/umhost/umhost-linux-arm64 autostart=true autorestart=true stderr\_logfile=/var/log/umhost.err.log stdout logfile=/var/log/umhost.out.log

#### 1. Описание полей:

- о command: Полный путь к исполняемому файлу Umhost Agent.
- о autostart: Автоматический запуск агента при старте системы.
- о autorestart: Автоматический перезапуск агента в случае сбоя.
- stderr\_logfile и stdout\_logfile: Пути к файлам журналов для ошибок и стандартного вывода.
- 2. Сохраните и закройте файл:

- Нажмите Ctrl + O, затем Enter для сохранения.
- Нажмите Ctrl + X для выхода из редактора.

## Запуск и Управление Агентом

После настройки Supervisor можно запустить Umhost Agent и управлять им с помощью Supervisor команд.

#### Запустите агент для создания начальной конфигурации:

sudo /etc/umhost/umhost-linux-arm64

Примечание: Это может создать необходимые файлы конфигурации или выполнить начальную инициализацию.

#### Обновите конфигурацию Supervisor:

sudo supervisorctl reread sudo supervisorctl update

reread: Инструктирует Supervisor перечитать конфигурационные файлы.

update: Применяет изменения и запускает новые программы

#### Запустите Umhost Agent в фоновом режиме:

sudo supervisorctl start umhost

#### Проверьте статус работы агента:

sudo supervisorctl status umhost

Вы должны увидеть статус RUNNING для агента.

**Остановка агента:** sudo supervisorctl stop umhost

**Перезапуск агента:** sudo supervisorctl restart umhost

## Подключение к MQTT-Серверу

Umhost Agent использует MQTT-протокол для получения и обработки команд управления. Для успешного подключения необходимо настроить доступ к MQTT-брокеру.

## Требования к **MQTT-**Серверу

- Адрес брокера: IP-адрес или доменное имя вашего MQTT-брокера.
- Порт: 1883.
- Учетные данные: Логин и пароль, если ваш брокер требует аутентификацию.
- **Топики**: Определите топики для отправки и получения команд, например, umhost/commands.

### Пример Подключения

```
mqtt_subscriber --host mqtt.example.com --port 1883 --topic umhost/commands
```

Примечание: Убедитесь, что mqtt\_subscriber установлен и настроен на вашем устройстве.

## Настройка Umhost Agent для MQTT

#### Откройте файл конфигурации Umhost Agent (если имеется):

sudo nano /etc/umhost/config.json

```
1.
```

### Добавьте или обновите настройки MQTT:

```
{
    "mqtt": {
        "host": "mqtt.example.com",
        "port": 1883,
        "username": "your_username",
        "password": "your_password",
        "topic": "umhost/commands"
    },
    ...
}
2.
```

## Сохраните и закройте файл, затем перезапустите агент:

sudo supervisorctl restart umhost

3.

## Использование API Umhost Agent

Umhost Agent предоставляет RESTful API для управления подсетями и планирования задач питания устройств. Это позволяет интегрировать агент с другими системами и автоматизировать процессы.

### Эндпоинты

#### 1. Получить Все Подсети

- URL: /api/subnetworks
- **Метод**: GET
- Описание: Возвращает список всех настроенных подсетей.

#### Пример Запроса:

curl -X GET https://your-server.com/api/subnetworks

### Пример Ответа:

```
{
    "subnetworks": [
        {
            "id": 1,
            "ip": "10.7.24.1"
        },
        {
            "id": 2,
            "ip": "10.7.23.0/24"
        }
    ]
}
```

#### 2. Получить Расписание Задач

- URL: /api/scheduler
- Метод: GET
- Описание: Возвращает все запланированные задачи управления питанием.

#### Пример Запроса:

curl -X GET https://your-server.com/api/scheduler

#### Пример Ответа (Успех):

```
{
  "jobs": [
     {
       "id": 1,
       "ip addr": "192.168.1.10",
       "status": 0,
       "power_state": 1,
       "start_time": 1625068800,
       "end_time": 1625072400,
       "timestamp": 1731601221
     },
     {
       "id": 2,
       "ip_addr": "192.168.1.11",
       "status": 0,
       "power_state": 0,
       "start_time": 1625076000,
       "end_time": 1625079600,
       "timestamp": 1731601221
     }
  ]
}
```

### Пример Ответа (Задачи Не Найдены):

```
{
"jobs": null
}
```

### 3. Создать Расписание Задач

- URL: /api/scheduler
- Метод: POST
- Описание: Создает новые задачи управления питанием. Перед добавлением новых задач все существующие удаляются.

#### Пример Запроса:

```
curl -X POST https://your-server.com/api/scheduler \
    -H "Content-Type: application/json" \
    -d '{
        "jobs": [
        {
            "id_ip_addr": 1,
            "password": "password123",
        }
```

```
"power_state": 1,
    "start_time": 1625068800,
    "end_time": 1625072400
},
{
    "id_ip_addr": 2,
    "password": "password456",
    "power_state": 0,
    "start_time": 1625076000,
    "end_time": 1625079600
}
]
```

### Пример Ответа (Успех):

```
{
    "message": "Расписание успешно обновлено"
}
```

#### Пример Ответа (Ошибка):

```
{
 "error": "Данные отсутствуют или некорректны"
}
```

или

```
{
    "error": "Ошибка при обновлении расписания"
}
```

### Модели Данных

#### Объект Подсети

- id: integer Уникальный идентификатор подсети.
- ip: string IP-адрес или CIDR-нотация подсети.

#### Пример:

```
{
	"id": 1,
	"ip": "10.7.24.1"
}
```

#### Объект Задачи

- id: integer Уникальный идентификатор задачи.
- ip\_addr: string IP-адрес целевого устройства.
- **password**: string Пароль для доступа к устройству (обрабатывайте данные безопасно).
- power\_state: integer Желаемое состояние питания (0 для выключения, 1 для включения).
- start\_time: integer Временная метка Unix начала задачи.
- end\_time: integer Временная метка Unix окончания задачи.
- status: integer Текущий статус задачи (например, 0 для ожидания).
- timestamp: integer Временная метка Unix создания или обновления задачи.

#### Пример:

```
{
    "id": 1,
    "ip_addr": "192.168.1.10",
    "status": 0,
    "power_state": 1,
    "start_time": 1625068800,
    "end_time": 1625072400,
    "timestamp": 1731601221
}
```

## Примеры Команд

#### Включение Устройств из Сна

#### Команда:

devices/power/on

#### Пример Запроса для Одного Устройства:

```
{

"ip_addr": "10.0.0.1",

"execution_time": 1730124169,

"password": "admin"

}
```

#### Пример Запроса для Подсети:

```
{

"ip_addr": "10.0.0.1/24",

"execution_time": 1730124169,

"password": "admin"

}
```

#### Пример Массового Добавления:

```
[
    {
        "ip_addr": "10.0.0.1",
        "execution_time": 1730124169,
        "password": "admin"
    },
    {
        "ip_addr": "10.0.0.1/24",
        "execution_time": 1730124169,
        "password": "admin"
    }
]
```

## Выключение Устройств и Создание Расписания

Команда:

devices/power/off

#### Пример Запроса для Создания Расписания:

```
{
    "ip_addr": "192.168.1.1/24",
    "password": "admin",
    "power_state": 1,
    "start_time": 1704067200,
    "end_time": 1704153600
}
```

#### Пример Создания Графика:

```
[
    {
        "ip_addr": "10.2.96.0/24",
        "password": "admin",
        "power_state": 1,
        "start_time": 1730408400,
        "end_time": 1730421600
    },
    {
        "ip_addr": "10.2.97.0/24",
        "password": "admin",
        "power_state": 1,
        "start_time": 1730408400,
        "end_time": 1730421600
    }
]
```

Примечание: power\_state равный 1 означает перевод устройства в состояние работы, а 0 — в сон.

## Обработка Ошибок и Диагностика

Umhost Agent записывает логи ошибок и стандартного вывода, которые могут быть полезны для диагностики проблем.

### Просмотр Журналов

#### Журнал ошибок:

sudo tail -f /var/log/umhost.err.log

#### Журнал стандартного вывода:

sudo tail -f /var/log/umhost.out.log

### Распространенные Ошибки

#### 1. Не удается подключиться к МQTT-брокеру:

- Проверьте правильность настроек MQTT в конфигурационном файле.
- Убедитесь, что брокер доступен и порт открыт.

#### 2. Агент не запускается:

- Проверьте права доступа к исполняемому файлу.
- Проверьте конфигурационный файл Supervisor на наличие ошибок.

#### 3. Ошибки при работе с АРІ:

- Убедитесь, что вы используете правильные эндпоинты и форматы запросов.
- Проверьте тело запросов на корректность данных.

### Решение Проблем

#### Перезапуск агента:

sudo supervisorctl restart umhost

#### Проверка статуса агента:

sudo supervisorctl status umhost

#### Обновление конфигурации и перезапуск:

sudo supervisorctl reread sudo supervisorctl update sudo supervisorctl restart umhost

## Обновление Umhost Agent

Регулярное обновление Umhost Agent и его зависимостей обеспечивает стабильность и безопасность системы.

## Проверка Обновлений

# Проверьте наличие новой версии Umhost Agent на официальном сайте или репозитории.

#### Скачайте новую версию:

sudo ср путь\_до\_новой\_версии/umhost-linux-arm64 /etc/umhost/

#### Дайте исполняемые права:

sudo chmod +x /etc/umhost/umhost-linux-arm64

#### Перезапустите агент:

sudo supervisorctl restart umhost

Примечание: Рекомендуется создать резервную копию конфигурационных файлов перед обновлением.

## Безопасность

Обеспечение безопасности при использовании Umhost Agent крайне важно для защиты оборудования и данных.

#### Рекомендации по Безопасности

- 1. Используйте Защищенные Каналы Связи:
  - Всегда используйте HTTPS для API-запросов.
  - о Используйте TLS для подключения к MQTT-брокеру.

#### 2. Надежная Аутентификация:

- Используйте сложные и уникальные пароли для доступа к устройствам.
- Регулярно обновляйте пароли.

#### 3. Хранение Паролей:

- Не храните пароли в открытом виде.
- Используйте шифрование для хранения и передачи паролей.

#### 4. Ограничение Доступа:

- Ограничьте доступ к API и MQTT-серверу только доверенным IP-адресам.
- Используйте брандмауэры и другие средства защиты сети.
- 5. Регулярные Обновления:

• Обновляйте Umhost Agent и все зависимые компоненты для устранения известных уязвимостей.

#### 6. Мониторинг и Аудит:

- Регулярно проверяйте журналы для обнаружения подозрительной активности.
- Внедрите системы оповещения для своевременного реагирования на инциденты безопасности.